## SAISIE COLLECTIVE DE MAITRISE DES COMPOSANTES DU SOCLE

## La saisie collective mais aussi individuelle, de la maîtrise des composantes du socle est possible.

Pour cela vous devez avoir sélectionné dans un 1<sup>er</sup> temps, dans l'onglet « Paramétrages » puis « paramétrage par classe », l'affichage du niveau de maîtrise des domaines du socle, comme ci-dessous.

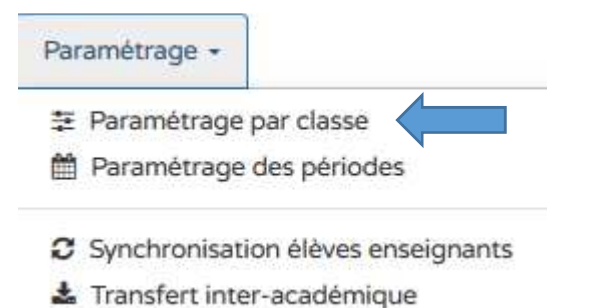

Vous accédez alors à un tableau où vous pourrez paramétrer par classe l'affichage du niveau de maîtrise du socle. C'est ici que vous pourrez effectuer le choix d'utiliser un import Editeur quand celui-ci sera validé.

| Paramétrage par classe |                 |                                                | Pour modifier 🗪 🗸 |  |  |  |  |
|------------------------|-----------------|------------------------------------------------|-------------------|--|--|--|--|
| _                      | Source d        | Affichage du niveau de maîtrise des domaines d |                   |  |  |  |  |
| Classes                | Saisie Manuelle | socle                                          |                   |  |  |  |  |
| CE1                    | (8)             | 0                                              | 2                 |  |  |  |  |
| CE2                    | ۲               |                                                |                   |  |  |  |  |
| CM1-CM2                | ۲               |                                                |                   |  |  |  |  |
| CM2                    | (0)             |                                                |                   |  |  |  |  |
| CP .                   | (0)             |                                                | 2                 |  |  |  |  |

## Pour une saisie collective

Cliquer sur l'onglet Bilans puis "Saisie collective de maîtrise des composantes du socle"

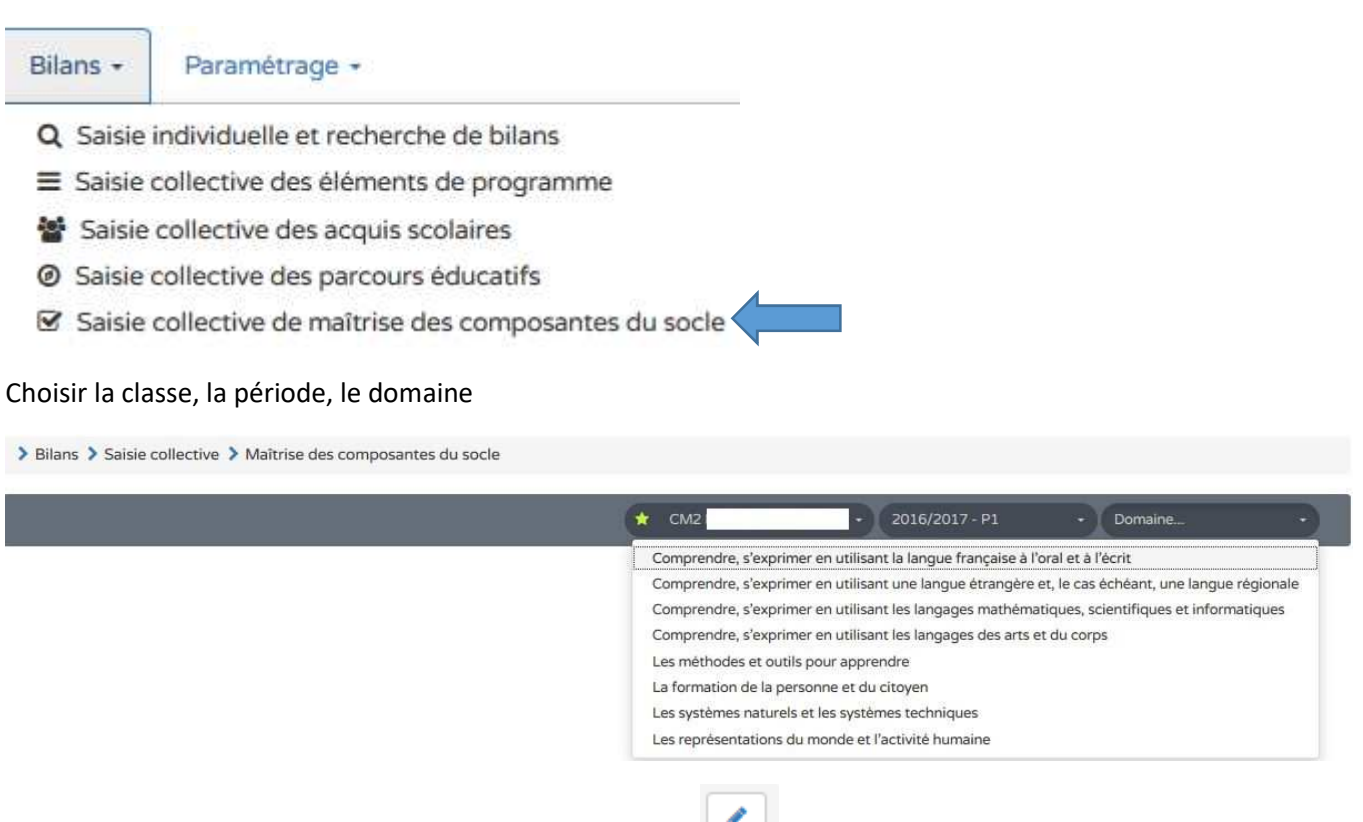

Passer en mode « modification » en cliquant sur le crayon

Cliquer sur les niveaux correspondants à la maîtrise des composantes du socle pour chaque élève. Il faut répéter cette démarche pour chacun des domaines.

| Bilans > Saisie collective > Maîtrise des compo   | osantes du socle                                                    |                          |                     |                           |                        |       |
|---------------------------------------------------|---------------------------------------------------------------------|--------------------------|---------------------|---------------------------|------------------------|-------|
| 25 résultats                                      | ★ CM2                                                               | - 2016/2017 - P1         |                     | + Compr                   | ner en 👻               |       |
| nseignant(e)s : M. L et Mme i                     |                                                                     |                          |                     |                           |                        |       |
| liveaux de maîtrise pour le domaine « Comprendre, | s'exprimer en utilisant la langue française à l'oral et à l'écrit » |                          |                     |                           |                        | -     |
|                                                   |                                                                     | Maîtrise<br>insuffisante | Maîtrise<br>fragile | Maîtrise<br>satisfaisante | Très bonne<br>maîtrise | Statu |
| Jules                                             |                                                                     |                          |                     |                           |                        | -     |
|                                                   |                                                                     |                          |                     |                           |                        |       |

## Pour une saisie individuelle

Cliquer sur l'onglet Bilans puis "Saisie individuelle et recherche de bilans", choisir la classe, la période, Sélectionner les élèves un par un en cliquant sur l'œil. Attention, il faut que votre bilan soit déverrouillé.

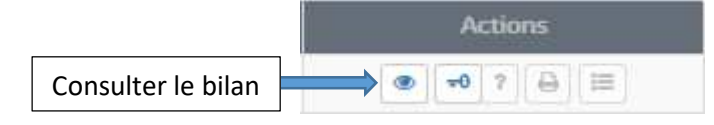

Consulter sur le bilan d'un élève, cliquer sur le stylo pour accéder aux modifications.

|                                   | Bilan des acqu<br>Période 1 du 01 septemb                                                                                                    | is scolaires de l'élève<br>pre 2016 au 25 novembre 2016 |                          |                                      |                   |  |  |  |  |
|-----------------------------------|----------------------------------------------------------------------------------------------------|---------------------------------------------------------|--------------------------|--------------------------------------|-------------------|--|--|--|--|
|                                   | Suivi des acqui                                                                                                    | is scolaires de l'élève                                 |                          |                                      |                   |  |  |  |  |
| Maîtrise des composantes du socle |                                                                                                    | Démarrer la modification                                | Démarrer la modification |                                      |                   |  |  |  |  |
| Le tableau de maîtrise d          | les domaines du socle n'a pas été rensei                                                                                                    | gné pour cette période.                                 |                          |                                      |                   |  |  |  |  |
| Acquis scolaires                  |                                                                                                    |                                                         |                          |                                      | /                 |  |  |  |  |
| Domaines<br>d'enseignement        |                                                                                                    |                                                         | Po<br>ďa                 | sitionnem<br>Objectifs<br>apprentiss | nent<br>s<br>sage |  |  |  |  |
|                                   | Principaux éléments du programme<br>travaillés durant la période                                                                                                    | Acquisitions, progrès et difficultés éventuelles        | Non atteints             | Partiellement atteints<br>Atteints   | Dépassés          |  |  |  |  |
| Langage oral                      | <ul> <li>Écouter pour comprendre un message<br/>oral, un propos, un discours, un texte lu</li> <li>Parler en prenant en compte son<br/>auditoire</li> <li>Participer à des échanges dans des<br/>situations diversifiées</li> </ul> |                                                         |                          | ×                                    |                   |  |  |  |  |

| Bilan des acquis scolaires de<br>Période 1 du 01 septembre 2016 au 29                                | l'élève<br>5 novembre 20 | 16                  |                           |                        |
|----------------------------------------------------------------------------------------------------|--------------------------|---------------------|---------------------------|------------------------|
| Suivi des acquis scolaires de                                                                        | e l'élève                |                     |                           |                        |
| Maîtrise des composantes du socle                                                                    |                          |                     |                           |                        |
|                                                                                                    | Maîtrise<br>insuffisante | Maîtrise<br>fragile | Maîtrise<br>satisfaisante | Très bonne<br>maîtrise |
| Comprendre, s'exprimer en utilisant la langue française à l'oral et à l'écrit                        |                          | ×                   |                           |                        |
| Comprendre, s'exprimer en utilisant une langue étrangère et, le cas échéant,<br>une langue régionale |                          |                     | ×                         |                        |
| Comprendre, s'exprimer en utilisant les langages mathématiques, scientifiques et informatiques       |                          | ×                   |                           |                        |
| Comprendre, s'exprimer en utilisant les langages des arts et du corps                                |                          |                     |                           | ×                      |
| Les méthodes et outils pour apprendre                                                                |                          |                     | ×                         |                        |
| La formation de la personne et du citoyen                                                            |                          |                     |                           | ×                      |
| Les systèmes naturels et les systèmes techniques                                                     |                          |                     | ×                         |                        |
| Les représentations du monde et l'activité humaine                                                   |                          |                     | ×                         |                        |

Compléter la « Maîtrise des composantes du socle » pour cet élève, cliquer sur la disquette pour enregistrer votre saisie. Répéter la même action pour chaque élève de votre classe.

Une fois saisie, la maîtrise des composantes du socle apparaît au-dessus des acquis scolaire de l'élève.

| Acalemie HOUEN<br>Dependent SEINE MARTINE                                                 |                                                                                                 |                                                                                                    |                                         | Année scolaire 2016/201<br>Elem |                     |                                          |                 |        |                                                                                                    |   |
|-------------------------------------------------------------------------------------------|-------------------------------------------------------------------------------------------------|----------------------------------------------------------------------------------------------------|-----------------------------------------|---------------------------------|---------------------|------------------------------------------|-----------------|--------|----------------------------------------------------------------------------------------------------|---|
|                                                                                           | Transformertersterversen<br>mentioner<br>Andreau<br>Andreau<br>Transforme<br>Dearmer<br>Dearmer |                                                                                                    |                                         | Néle<br>Cptie / Ne              | .64<br>18<br>mai 3/ | Nins<br>18 avril 2008<br>11 / DV2<br>DV2 |                 |        |                                                                                                    |   |
| 1                                                                                         |                                                                                                 |                                                                                                    |                                         | tiel04 M                        | -                   |                                          |                 |        |                                                                                                    |   |
|                                                                                           |                                                                                                 | Bilart class acc.                                                                                                    | in antiares                             | da fieldose<br>35 concentione X | wei.                |                                          |                 |        |                                                                                                    |   |
|                                                                                           |                                                                                                 | Said day and                                                                                                    |                                         | de Tiller                       |                     |                                          |                 |        |                                                                                                    |   |
| Shifting d                                                                                |                                                                                                 |                                                                                                    |                                         |                                 |                     |                                          |                 |        |                                                                                                    | 2 |
| Married on                                                                                | 1015-2010                                                                                       |                                                                                                    |                                         | Nultrice<br>intelligence        | Malkiter<br>Scople  | atum<br>unidar                           | -               | 14     | -                                                                                                    |   |
| Comprendre                                                                                | , elsiquime a                                                                                   | nutlium la langue française à l'oral                                                                                                    | st à l'écrit                            |                                 |                     |                                          |                 |        |                                                                                                    |   |
| Comprendite<br>Achievet, une                                                              | , s'exprimer a<br>i langua regio                                                                | eruttikantune langue étningére et, k<br>més                                                                                                    | in tabl                                 |                                 |                     |                                          |                 |        |                                                                                                    |   |
| Comprendite                                                                               | , s'exprénser a<br>let informatio                                                               | eruttisantias langagas mathématigu<br>pass                                                                                                    | 0                                       |                                 | 31 <b>8</b> 8       |                                          |                 | 1      |                                                                                                    |   |
| Dimprinting                                                                               | viegnime i                                                                                      | mutilisant les langages dies arts at de                                                                                                    | impe                                    |                                 |                     |                                          |                 |        | *                                                                                                    |   |
| Les methodes et sudia pour apprentis-                                                     |                                                                                                 |                                                                                                    |                                         |                                 | - 19                |                                          |                 |        |                                                                                                    |   |
| Laformation                                                                               | de le person                                                                                    | re et da nitoyen                                                                                                    |                                         |                                 |                     |                                          |                 |        | *                                                                                                    |   |
| Las système                                                                               | eruturais et i                                                                                  | es systemes techniques                                                                                                    |                                         |                                 |                     |                                          |                 |        |                                                                                                    |   |
| Las représent                                                                             | tutions du m                                                                                    | onde et l'activité fumaine                                                                                                    |                                         |                                 |                     | - 14                                     |                 |        |                                                                                                    |   |
| Angelieven                                                                                | 4400                                                                                            |                                                                                                    |                                         |                                 |                     |                                          |                 |        |                                                                                                    | 1 |
|                                                                                           |                                                                                                 |                                                                                                    | 1                                       |                                 |                     |                                          |                 | -      | er sile                                                                                                    |   |
| Danninen Principisen Almeren de programme<br>d'envelgemenent kansille, darat la pistode A |                                                                                                 | (Ariyan                                                                                                    | iten, progér, et dificultés é ensuelles |                                 |                     | the second                               | Parishana animi | Annual | and the second second se |   |
| Langage                                                                                   | reni                                                                                            | Grouper your compression our reencopy<br>real or introdes, an discount, un reentopy<br>to<br>Provide on personnel on complex any<br>autorities<br>Provide on the other specific and the<br>provide on the other specific and the<br>provide on the other specific any<br>or dependence of the other specific any<br>restance on the other specific any<br>or any other other other specific any<br>or any other other other specific any other<br>or any other other other other other other other<br>or any other other other other other other other<br>or any other other other other other other other<br>or any other other ot |                                         |                                 |                     |                                          |                 |        |                                                                                                    |   |